# Welcome and Setup

Erstellen einer eigenen Mod-Bibliothek

Einrichten der Entwicklungsumgebung

Sichern des Mods in einem Git-Repository

Ein erstes eigenes Item

# Erstellen einer eigenen Mod-Bibliothek

- Template mod generator https://fabricmc.net/develop/template/
  - Name anpassen
  - Mod ID anpassen
  - Paket-Name anpassen
  - Alle Checkboxen bei Advanced Options abwählen
- Download und auspacken
- Starten mit gradle: ./gradlew runClient

# Einrichten der Entwicklungsumgebung

- Am Beispiel von Eclipse
  - ./gradlew eclipse
  - ./gradlew genSources
- Eclipse starten und bestehendes Projekt importieren
- Projekt in Eclipse starten (runClient)
- Projekt anpassen
  - Client anlegen
  - Client registrieren

# Client anlegen

• Neue Klasse hinzufügen

```
package de.jottyfan.gta.dgp;
import net.fabricmc.api.ClientModInitializer;
  @author jotty
public class GTAGDPClient implements ClientModInitializer {
    @Override
    public void onInitializeClient() {
```

# **Client registrieren**

• In src/main/resources/fabric.mod.json ergänzen:

```
"entrypoints": {
  "client":
         "de.jottyfan.gta.gdp.GTAGDPClient"
```

# Sichern des Mods in einem Git-Repository

- Git repository remote anlegen
- git clone ...
- Dateien in den neu geklonten Ordner kopieren
- git add .
- git commit -m "my awesome commit message"
- git push
- git pull

#### Ein erstes eigenes Item

- Neues Paket item, darin neue Klasse ModItems
  - Item anlegen
  - Item registrieren
  - Registrierung einbinden

#### Item anlegen

• In de.jottyfan.gta.gdp.item.ModItems

# public static final Item STUB = registerItem( Identifier.of(GTAGDP.MOD\_ID, "stub"), new Item.Settings());

#### Item registrieren

• In de.jottyfan.gta.gdp.item.ModItems

# Registrierung einbinden

• In de.jottyfan.gta.gdp.item.ModItems

public static void registerModItems() {
 GTAGDP.LOGGER.info("registering mod items for " + GTAGDP.MOD\_ID);

ItemGroupEvents.modifyEntriesEvent(ItemGroups.INGREDIENTS)
.register(entries -> {
 entries.add(STUB);

});

#### In GTAGDP.onInitialize()

@Override
public void onInitialize() {
 ModItems.registerModItems();

#### src/main/resources/assets/gtagdp/items/stub.json

In

# "model": { "type": "minecraft:model", "model": "gtagdp:item/stub"

# src/main/resources/assets/gtagdp/lang/de\_de.json

In

# "item.gtagdp.stub": "Stummel"

# src/main/resources/assets/gtagdp/lang/en\_us.json

In

# "item.gtagdp.stub": "Stub"

#### In src/main/resources/assets/gtagdp/ models/item/stub.json

"parent": "minecraft:item/generated",
"textures": {
 "layer0": "gtagdp:item/stub"

#### Textur anlegen

• In src/main/resources/assets/gtagdp/textures/item/stub.png

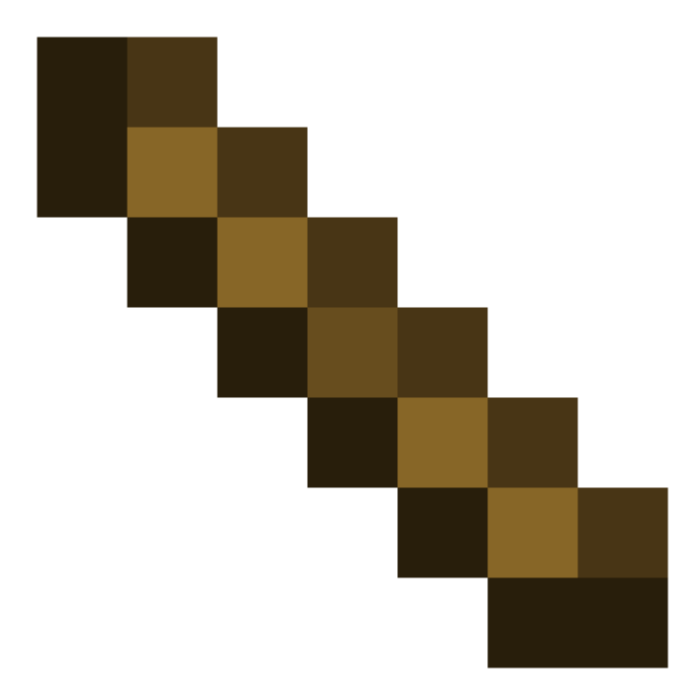

# Erstelle ein 2. Item und binde es ein

- Git commit und push erst dann mit neuen Features starten
- Namen überlegen
- Item-Bild malen
- In ModItems einbetten
- Testen
- Git commit und push

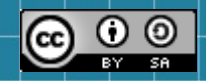

This work is licensed under a Creative Commons Attribution-ShareAlike 3.0 Unported License. It makes use of the works of Mateus Machado Luna.

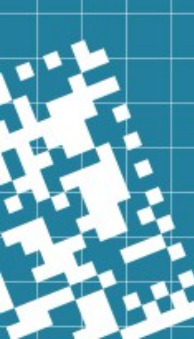